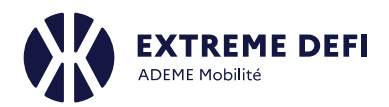

## Tutoriel pour la saisie Pas à Pas d'une demande d'aide en vue de la réponse à l'AAP Prototypes XD v2 FR2030 (30 minutes environ)

- 1) A partir de la page de présentation de l'AAP Prototypes XD sur le site <u>https://agirpourlatransition.ademe.fr/</u>
  - > Créer un dossier en utilisant le bouton cliquable localisé en bas de la page de présentation de l'AAP

Prototypes XD

Déposez votre dossier Déposer un dossier 🗈

Il faut prévoir environ 1/2h pour la saisie du dossier si le projet est déjà bien réfléchi.

La saisie du dossier peut alors débuter après une redirection du site web vers le site VosAides <u>https://vosaides.ademe.fr/</u> directement sur votre compte si vous êtes déjà connecté ou bien sur la page de Login dans le cas inverse

| RÉPU<br>FRAI<br>Liberté<br>Egalité<br>Fraternit | JBLIQUE<br>NÇAISE          | ADEME                              |                       |
|-------------------------------------------------|----------------------------|------------------------------------|-----------------------|
| MON                                             | COMF                       | TE AD                              | EME                   |
|                                                 |                            |                                    | Français v            |
| Courriel                                        |                            |                                    |                       |
| Mot de passe                                    |                            |                                    |                       |
| Mot de passe                                    | Conne                      | xion                               |                       |
| Mot de passe                                    | Conne                      | <mark>xion</mark><br>Mot           | de passe oublié       |
| Mot de passe                                    | Conne<br>ME - Agence de la | kion<br>Mot<br>transition écologiq | de passe oublié<br>ue |

Si vous n'avez pas de compte, une étape préalable est requise au niveau du site agirpourlatransition.ademe.fr, en vue de créer un compte

| 5 m B 0 M                                              | CREER MON COMPTE SE CONNECTER |
|--------------------------------------------------------|-------------------------------|
| RÉPUBLIQUE<br>REANÇAISE<br>Lainer<br>Aguité<br>Francei | Rechercher Q                  |
| =                                                      |                               |

https://agirpourlatransition.ademe.fr/entreprises/user/register

#### 2) La création du dossier débute par la saisie d'une acceptation des conditions liées aux aides de l'ademe

### Page https://vosaides.ademe.fr/agreement

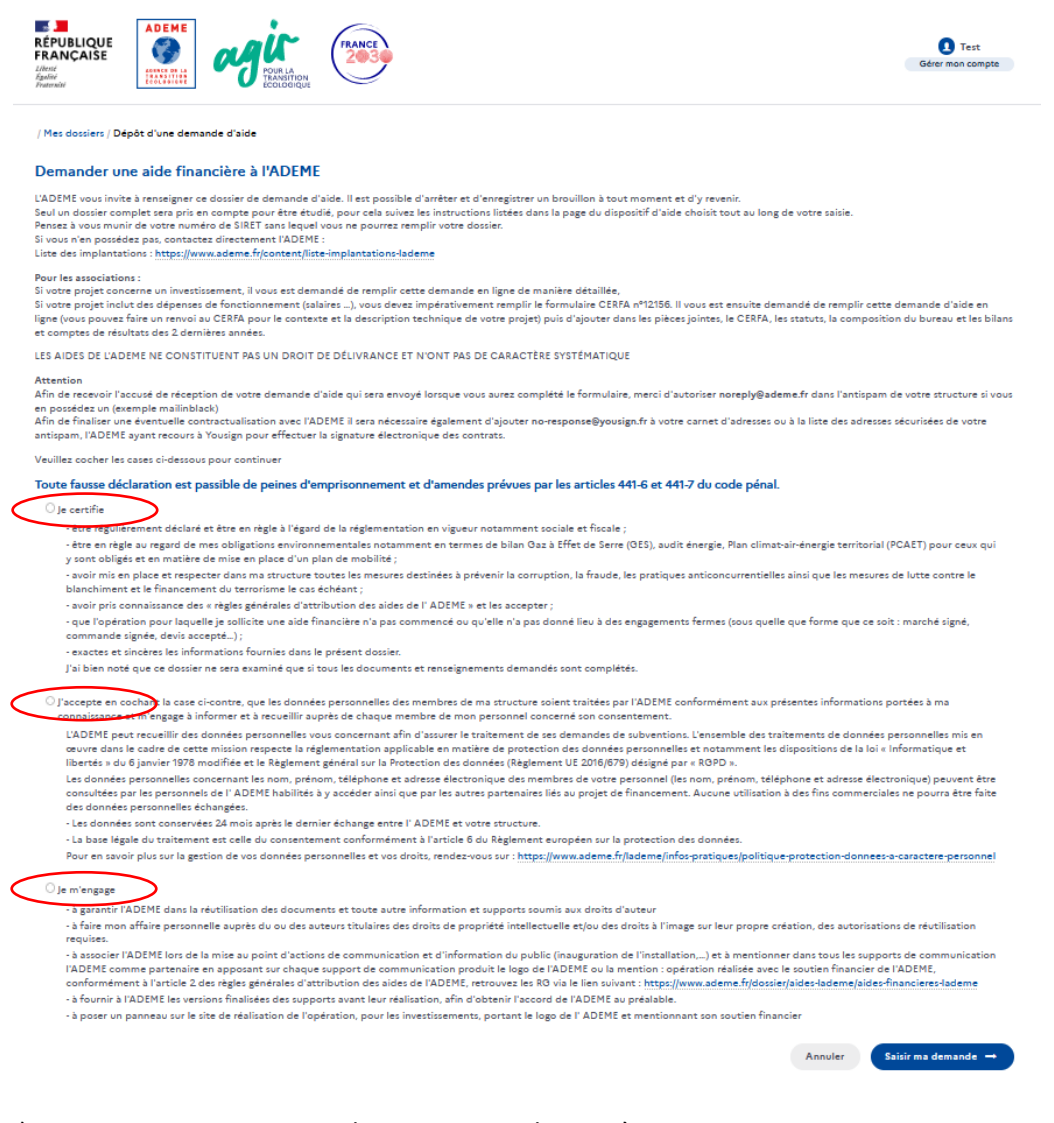

- 3) La saisie se poursuit par deux premiers champs à renseigner
- Le titre du projet
- Le SIRET du demandeur de l'aide (un premier bouton « Valider le SIRET » à actionner)

| / Mes dossiers / Depot d'une demande d'aide   |                 |       |
|-----------------------------------------------|-----------------|-------|
|                                               |                 |       |
| Prototype de véhicule intermédiaire 'EXEMPLE" |                 |       |
| SIRET • ?                                     |                 |       |
| 000 000 000 000 000                           |                 |       |
|                                               | Valider le SIRE | т 🗸 . |
|                                               |                 |       |

### puis quand c'est fait le second bouton « Enregistrer et continuer »

/ Mes dossiers / Dépôt d'une demande d'aide

| Demander une aide fina           | ncière à l'ADEME                                |                                    |                                                                                                    |
|----------------------------------|-------------------------------------------------|------------------------------------|----------------------------------------------------------------------------------------------------|
| Titre * ?                        |                                                 |                                    |                                                                                                    |
| Prototype de véhicule intermédia | aire 'EXEMPLE"                                  |                                    |                                                                                                    |
| SIRET * ?                        |                                                 |                                    |                                                                                                    |
| 385 290 309 00348                |                                                 |                                    |                                                                                                    |
|                                  |                                                 |                                    | Valider le SIRET 🗸                                                                                      |
| Raison sociale                   | ADEME                                           | Raison sociale longue              | AGENCE DE L ENVIRONNEMENT ET DE LA MAITRISE DE<br>L ENERGIE                                             |
| Sigle                            | ADEME                                           | SIREN                              | 385290309                                                                                               |
| Statut juridique                 | 4110                                            | Libellé statut juridique           | 4110 - Établissement public national à caractère industriel<br>ou commercial doté d'un comptable public |
| Date de création                 | 1992-01-01                                      | Type établissement                 |                                                                                                    |
| Code APE (NAF)                   | 84.13Z                                          | Libellé code APE                   | 84.13Z - Administration publique (tutelle) des activités<br>économiques                                 |
| Tranche effectif salarié         | 42                                              | Libellé tranche effectif salarié   | 1 000 à 1 999 salariés                                                                                  |
| Catégorie Entreprise INSEE       | ETI                                             | Numéro RNA                         |                                                                                                    |
| Adresse                          | ADEME<br>500 RTE DES LUCIOLES<br>06560 VALBONNE | SIRET de l'établissement principal | 38529030900454                                                                                          |
|                                  |                                                 |                                    | Annuler Enregistrer et continuer $\rightarrow$                                                          |

4) A cette étape le dossier de demande possède un identifiant de type 2366D1234 et devient visible en tant que dossier 'prospect' dans les outils internes de l'ADEME, cela permet notamment de bénéficier d'une aide au cas par cas en cas de difficulté (<u>mailto:extremedefi@ademe.fr</u>) en indiquant votre numéro de dossier.

La page affichée à cette étape permet de mettre à jour compléter les informations relatives à l'entreprise (en complément de celles mentionnées lors de la création d'un compte) Une fois les informations obligatoires manquantes renseignées (astérisque rouge) et la page enregistré Les informations de description du projet vont être à saisir :

En commençant par la fourniture de noms et de coordonnées de contact (cadre rouge) D'une manière générale, il faudra renseigner toutes les entrées de la colonne de gauche (encadré en orange)

| s dossiers / Dépôt d'une d                     | lemande d'aide                                                                                                    |                                                                                                    |                                                          |
|------------------------------------------------|----------------------------------------------------------------------------------------------------|----------------------------------------------------------------------------------------------------|----------------------------------------------------------|
| Coordinateur                                   | Création du dossier 2366D0014                                                                                                    |                                                                                                    |                                                          |
| Partenaires<br>Confidentialité                 | Dispositif : Usine Distribuée pour l'eXtrême Défi XD                                                                                                    |                                                                                                    |                                                          |
| Description du projet<br>ocalisation du projet | Vous pouvez consulter, modifier certaines informations de votre structure au<br>Veuillez indiquer les coordonnées des personnes à contacter. Vous devez int<br>Utilisez le *4* pour ajouter un nouveau contact puis enregistrez. Lorsque les | vec le bouton détail.<br>Jiquer un représentant légal, un contact administratif et<br>contacts sont saisis utilisez le "cravon" pour indiquer le | t un contact technique.<br>ou les rôles de chaque contac |
| Dépenses<br>prévisionnelles                    | Vous pouvez à tout moment consulter ou modifier les informations de votre                                                                                                    | structure en cliquant sur détails.                                                                                                    |                                                          |
| Plan de financement                            |                                                                                                    |                                                                                                    |                                                          |
| Terminer et envoyer                            | AGENCE DE L ENVIRONNEMENT ET DE LA MAITRISE DE L ENERO<br>Bénéficiaire - Coordinateur - Signataire                                                                                                    | SIE                                                                                                    | Détails du tiers                                         |
|                                                | Aucun contact                                                                                                    |                                                                                                    |                                                          |
|                                                |                                                                                                    |                                                                                                    | +O Ajouter un contact                                    |
|                                                | Abandonner                                                                                                    | Enregistrer et quitter                                                                                                    | Enregistrer et continuer                                 |

## L'ajout du contact se fait via le formulaire suivant

/ Mes dossiers / Dépôt d'une demande d'aide

/ Mes dossiers / Dépôt d'une demande d'aide

| Coordinateur                 | Création du dossier 2366D0014                                  |                      |
|------------------------------|----------------------------------------------------------------|----------------------|
| Partenaires                  | Dispositif : Usine Distribuée pour l'eXtrême Défi XD           |                      |
| onfidentialité               | Modifier un contact                                            |                      |
| ion du projet                | Civilité *                                                     |                      |
| Dépanses                     | M                                                              |                      |
| évisionnelles                | M.                                                             | ×                    |
| financement                  | Nom *                                                          | Prénom *             |
| e documents<br>er et envoyer | DOE                                                            | John                 |
|                              | Email •                                                        |                      |
|                              | john.doe@entreprise.fr                                         |                      |
|                              | Complément d'identification                                    |                      |
|                              | Entrée, tour, bâtiment, immeuble, résidence, zone industrielle |                      |
|                              | Adresse                                                        |                      |
|                              | 500 route des lucioles                                         |                      |
|                              | Mentions spéciales de distribution                             |                      |
|                              | Boite Postale, Tri Spécial Arrivée                             |                      |
|                              | Code Postal                                                    | Ville                |
|                              | 06560                                                          | Valbonne             |
|                              | Pays                                                           |                      |
|                              | France Métropolitaine                                          | v                    |
|                              | Fonction *                                                     |                      |
|                              | Directeur projet                                               |                      |
|                              | N° de téléphone professionnel *                                | Autre № de téléphone |
|                              |                                                                | 04.00.05.70.00       |

L'enregistrement entraîne la modification de la page affichée précédemment avec un contact créé (cf cadre rouge ci-dessous),

| Coordinateur                | Création du dossier 2366D0014                                                                                                    |
|-----------------------------|----------------------------------------------------------------------------------------------------|
| Partenaires                 | Dispositif : Usine Distribuée pour l'eXtrême Défi XD                                                                                                    |
| Confidentialité             |                                                                                                    |
| Description du projet       | Vous pouvez consulter, modifier certaines informations de votre structure avec le bouton detail.<br>Vouilles le coordonates des personnes à constructors. Vous devez indiana un personnentant légal, un contest administratif et un contest technique.                                                                  |
| Localisation du projet      | Vesinez indujer les coordinees des personnes a contacter vois deve indujer on representant espan d'act administration et on tract eleminade.<br>Utilisez le "#" pour ajouter un nouveau contact puis encezistrez. Lorsque les contacts sont saisi utilisez le "cravon" pour indiquer le ou les rôles de chaque contact. |
| Dépenses<br>prévisionnelles | Vous pouvez à tout moment consulter ou modifier les informations de votre structure en cliquant sur détails.                                                                                                    |
| Plan de financement         |                                                                                                    |
| Ajout de documents          | AGENCE DE L'ENVIRONNEMENT ET DE LA MAITRISE DE L'ENERGIE                                                                                                    |
| Terminer et envoyer         | Bénéficiaire - Coordinateur - Signataire                                                                                                    |
|                             | John DOE<br>Directeur projet<br>john doe@entreprise.fr<br>06 06 06 06<br>Aucun rôle ✓<br>★2 Ajouter un contact                                                                                                    |
|                             | ☐ Abandonner       Enregistrer et quitter       Enregistrer et continuer →                                                                                                    |

Toutefois à ce stade l'information est encore partielle. Il est nécessaire de préciser le rôle de ce contact pour le projet parmi les fonctions suivantes « Représentant légal » ; « Contact administratif » ; « Contact technique » ; « Chargé de communication » ; « Délégataire signature »

Ce complément d'information s'opère en cliquant sur l'icône Crayon à droite de la zone de saisie Aucun rôle

Pour pouvoir passer à l'étape suivante, il va s'avérer nécessaire de définir au minimum les 3 rôles suivants

"Représentant Légal", un "Contact Administratif" et un "Contact Technique" ; étant entendu qu'une personne peut avoir plusieurs rôles à la fois (3 maximum).

#### Création du dossier 2366D0014

Dispositif : Usine Distribuée pour l'eXtrême Défi XD

| Vous pouvez consulter, modifier certaines informations de vo<br>Veuillez indiquer les coordonnées des personnes à contacter.<br>Utilisez le "+" pour ajouter un nouveau contact puis enregistre<br>Vous pouvez à tout moment consulter ou modifier les inform | otre structure avec le b<br>Vous devez indiquer u<br>ez. Lorsque les contact<br>ations de votre structu | oouton détail.<br>un représentant légal, un contact adi<br>ts sont saisis utilisez le "crayon" pou<br>ure en cliquant sur détails. | ministratif et un contact techn<br>r indiquer le ou les rôles de cha | ique.<br>Ique contact. |
|----------------------------------------------------------------------------------------------------|----------------------------------------------------------------------------------------------------|----------------------------------------------------------------------------------------------------|----------------------------------------------------------------------|------------------------|
| AGENCE DE L ENVIRONNEMENT ET DE LA MAITRIS<br>Bénéficiaire - Coordinateur - Signataire                                                                                                    | SE DE L ENERGIE                                                                                         |                                                                                                    | Détails du ti                                                        | ers ^                  |
| Jane DOE<br>Présidente Directrice Générale<br>jane.doe@entreprise.fr<br>07 07 07 07 07<br>Représentant légal Contact administratif                                                                                                    | Modifier                                                                                                | John DOE<br>Directeur projet<br>john.doe@entreprise.fr<br>06 06 06 06<br>Contact technique                                         |                                                                      | Modifier               |
| Le contrat à signer sera adressé uniquement au représenta<br>adresse email personnelle active.                                                                                                    | ant légal sans possibilit                                                                               | té de transfert. Il est donc important                                                                                             | : que ce représentant dispose (                                      | d'une                  |
|                                                                                                    |                                                                                                    |                                                                                                    | +2 Ajouter                                                           | un contact             |
| D Abandonner                                                                                                    |                                                                                                    | Enregistrer et o                                                                                                    | quitter Enregistrer et                                               | continuer →            |

5) L'étape suivante concerne la déclaration de la participation au projet d'autres partenaires (entreprises, association, laboratoires etc.)

| Coordinateur          | Création du dossier 2366D0014                                                                                                    |
|-----------------------|----------------------------------------------------------------------------------------------------|
| Partenaires           | Dispositif - Ikine Distribuée pour l'eXtrême Défi XD                                                                                                    |
| Confidentialité       | Support. Count Distribute point entreme ben no                                                                                                    |
| Description du projet | Cette demande d'aide concerne t'elle d'autres structures partenaires ?                                                                                         |
| ocalisation du projet | Pour ajouter un partenaire, vous devrez indiquer le numéro SIRET puis renseigner un contact technique pour chaque partenaire afin qu'ils reçoivent un email po |
| Dépenses              | connecter puis compléter leurs informations (structures, contacts, dépenses, plan de financement) et accepter les consentements.                               |
| prévisionnelles       | + Ajouter un partena                                                                                                    |
| Plan de financement   |                                                                                                    |
| Ajout de documents    |                                                                                                    |
|                       |                                                                                                    |

Pour l'AAP Prototype XD, une seule entité juridique est généralement attendue, il convient donc de cliquer sur « Enregistrer et Continuer » pour sauter cette section.

Sinon il faut 'Ajouter un partenaire', ce qui ouvre l'écran suivant qui demande de saisir le SIRET du partenaire concerné.

| Coordinateur             | Création du dossier 2366D0012                                                                                                    |           |
|--------------------------|----------------------------------------------------------------------------------------------------|-----------|
| Partenaires              | Dispositif : Usine Distribuée pour l'eXtrême Défi XD                                                                                 |           |
| Confidentialité          | Cet écran permet l'ajout d'un nouveau partenaire. Renseignez le SIRET, cliquez sur Valider le SIRET puis sur Ajouter ce partenaire . |           |
| Description du projet    |                                                                                                    |           |
| Localisation du projet   | SIRET * ?                                                                                                    |           |
| Dépenses prévisionnelles | SIRET                                                                                                    |           |
| Plan de financement      | Velider Is 6                                                                                                    | SIDET ./  |
| Ajout de documents       | Valuet le s                                                                                                    | JIKET V   |
| Terminer et envover      | Annuler Alouter ce r                                                                                                    | oartenair |

## Une fois saisi et validé le SIRET, l'écran se modifie avec les informations du partenaire et il faut cliquer sur 'Ajouter un partenaire'

| / Mes dossiers / Dépôt d'une de | emande d'aide                               |                                                                                                    |                                         |                                                                                                    |
|---------------------------------|---------------------------------------------|----------------------------------------------------------------------------------------------------|-----------------------------------------|----------------------------------------------------------------------------------------------------|
| Coordinateur                    | Création du dossier 2366                    | D0012                                                                                                    |                                         |                                                                                                    |
| Partenaires                     | Dispositif : Usine Distribuée pour l'eXtrèm | e Défi XD                                                                                                    |                                         |                                                                                                    |
| Confidentialité                 | Cet écran permet l'ajout d'un nouve         | au partenaire. Renseignez le SIRET, cliquez su                                                                  | Valider le SIRET puis sur Ajouter ce pa | artenaire .                                                                                                |
| Description du projet           |                                             |                                                                                                    |                                         |                                                                                                    |
| Localisation du projet          | SIRET * ?                                   |                                                                                                    |                                         |                                                                                                    |
| Dépenses prévisionnelles        | 385 290 309 00454                           |                                                                                                    |                                         |                                                                                                    |
| Plan de financement             |                                             |                                                                                                    |                                         |                                                                                                    |
| Ajout de documents              |                                             |                                                                                                    |                                         | Valider le SIRET 🗸                                                                                         |
| Terminer et envoyer             | Raison sociale                              | AGENCE DE L ENVIRONNEMENT ET D<br>LA MAITRISE DE L ENERGIE                                                      | E Raison sociale longue                 | ADEME - AGENCE DE L<br>ENVIRONNEMENT ET DE LA MAITRISE<br>DE L ENERGIE                                     |
|                                 | Sigle                                       | ADEME                                                                                                    | SIREN                                   | 385290309                                                                                                  |
|                                 | Statut juridique                            | 4110                                                                                                    | Libellé statut juridique                | 4110 - Établissement public national à<br>caractère industriel ou commercial doté<br>d'un comptable public |
|                                 | Date de création                            | 2007-04-26                                                                                                    | Type établissement                      | Siège                                                                                                    |
|                                 | Code APE (NAF)                              | 84.13Z                                                                                                    | Libellé code APE                        | 84.13Z - Administration publique<br>(tutelle) des activités économiques                                    |
|                                 | Tranche effectif salarié                    | 42                                                                                                    | Libellé tranche effectif salarié        | 1 000 à 1 999 salariés                                                                                     |
|                                 | Catégorie Entreprise INSEE                  | ETI                                                                                                    | Numéro RNA                              | -                                                                                                    |
|                                 | Adresse                                     | AGENCE DE L ENVIRONNEMENT ET D<br>LA MAITRISE DE L ENERGIE 20 AV DU<br>GRESILLE BP 90406 49000 ANGERS<br>France | E SIRET de l'établissement principal    | 38529030900454                                                                                             |
|                                 |                                             |                                                                                                    |                                         | Annuler Ajouter ce partenaire                                                                              |

Comme à l'étape 4) il convient alors de préciser le (les) contact(s) chez le partenaire en fournissant <u>impérativement</u> un contact avec une adresse mail valide et accessible chez votre partenaire. Cela va permettre au partenaire concerné d'avoir un accès au projet de dossier depuis son espace AGIR dans sa rubrique « Mes dossiers d'aide »

| MES DOSSIERS                                                                                                    |                                                                                                    |                                                                                                |                                                              |
|----------------------------------------------------------------------------------------------------|----------------------------------------------------------------------------------------------------|------------------------------------------------------------------------------------------------|--------------------------------------------------------------|
| Mes dossiers                                                                                                    |                                                                                                    |                                                                                                |                                                              |
| Bonjour Test TESTTESTTEST                                                                                                    |                                                                                                    |                                                                                                |                                                              |
|                                                                                                    |                                                                                                    |                                                                                                | Nouvelle demande d'aide                                      |
| Si vous ne voyez pas votre dossier :<br>Seuls les dossiers pour lesquels vous êtes déclarés «<br>Contactez la personne dans votre structure en cha | comme contact actif avec un rôle et dont l'adresse e-<br>ırge du suivi de ce dossier afin qu'elle vous ajoute com | mail est identique à celle que vous utilisez po<br>Ime contact avec l'e-mail de votre compte A | ur vous connecter sont visibles.<br>GIR sur ce même dossier. |
| <b>a</b>                                                                                                    |                                                                                                    |                                                                                                |                                                              |
| Mes demandes d'aide en cours                                                                                                    |                                                                                                    |                                                                                                |                                                              |
| Mes demandes d'aide en cours<br>EXEMPLE Prototypes Extrème Défi - c                                                                                |                                                                                                    |                                                                                                |                                                              |

Le partenaire devra alors à son tour valider son acceptation des conditions d'aide cf §2 et mettre à jour le cas échéant les informations de son entreprise et de noms de contact cf §3 (toujours 3 rôles à attribuer : « Représentant Légal", un "Contact Administratif" et un "Contact Technique"

# Si cette validation par le partenaire n'est pas effectuée ; il ne sera pas possible de finaliser le dépôt de demande d'aide en section §12.

Le processus de rajout de partenaire est à réitérer tant qu'il y a un autre partenaire à mentionner.

Une fois terminé avancer à l'étape suivante en cliquant sur « Enregistrer et Continuer »

6) L'écran suivant concerne le caractère confidentiel ou non du projet. Dans le cadre de l'AAP Prototypes XD et du programme eXtrême Défi, les projets accompagnés ne relèvent pas de la mise en place de mesures spécifiques de confidentialité.

Il est donc proposé pour cette section de garder coché la réponse 'Non' et passer à l'étape suivante.

## 7) Il s'agit de la zone de description du projet à proprement parler.

Indiquer la date de démarrage prévisionnelle des travaux, la durée prévue (au maximum 8 mois dans le cadre du présent AAP).

Pour ce qui est de la zone « Cible du projet » , vous pouvez indiquer **Multi-Cibles** ou bien affiner si le prototype cible une catégorie particulière d'utilisateurs.

Pour le type de Projet et son thème, les informations suivantes sont à saisir impérativement :

- Type de projet : Recherche et Innovation
- Thème : Mobilité/Transport

Dans les différentes zones de saisies « Contexte du projet », « Description du projet », « Objectifs et résultats attendus » le proposant doit Copier-Coller les informations correspondantes du Dossier Technique Prototype à fournir dans la réponse.

#### / Mes dossiers / Dépôt d'une demande d'aide

| Coordinateur                   | Création du dossier 2366D0014                                                                                                    |                                                                            |  |  |  |
|--------------------------------|----------------------------------------------------------------------------------------------------|----------------------------------------------------------------------------|--|--|--|
| Partenaires<br>Confidentialité | Veuillez renseigner ici les informations concernant votre projet.                                                                                                    |                                                                            |  |  |  |
| Description du projet          | Date prévisionnelle de début du projet • ?                                                                                                    | Durée du projet (en mois) *                                                |  |  |  |
| Localisation du projet         | 01/03/2023                                                                                                    | 8                                                                          |  |  |  |
| prévisionnelles                | Cible du projet * ?                                                                                                    |                                                                            |  |  |  |
| Aiout de documents             | Multi-cibles O                                                                                                    | -                                                                          |  |  |  |
| Terminer et envoyer            | Turne die namine a                                                                                                    | Thins do note t                                                            |  |  |  |
| lennine ecenvoyer              | Recherche et Innovation ©                                                                                                    | Mobilité / Transport @                                                     |  |  |  |
|                                | Contexte du projet ?                                                                                                    |                                                                            |  |  |  |
|                                | $\stackrel{\scriptstyle{\scriptstyle{(1)}}}{\frown}  \Box  B  I  \boxdot  \underbar{U}  {\scriptstyle{(2)}}  {\scriptstyle{(2)}}  {$ |                                                                            |  |  |  |
|                                | Reprendre ici par copier-coller la version limitée à 10 lignes de présentation du conte                                                                                                    | xte qui est à renseigner dans le Dossier Technique                         |  |  |  |
|                                | Description du projet * 🕐                                                                                                    |                                                                            |  |  |  |
|                                | KS ∕S B I ⊖ U Formats ∨ ⊨ III                                                                                                    |                                                                            |  |  |  |
|                                | Reprendre ici par copier-coller la version limitée à 10 lignes de description du projet<br>Indiquer le nombre de prototype du projet (maximum 3) et leurs différences éventu                                                                                                    | qui est à renseigner dans le Dossier Technique<br>elles                    |  |  |  |
|                                |                                                                                                    |                                                                            |  |  |  |
|                                | B I S U Formats V II III                                                                                                    |                                                                            |  |  |  |
|                                | Reprendre ici par copier-coller la version limitée à 10 lignes de description des Objec                                                                                                    | tifs et résultats attendus qui sont à renseigner dans le Dossier Technique |  |  |  |
|                                | Abandonner                                                                                                    | Enregistrer et quitter Enregistrer et continuer →                          |  |  |  |

8) L'Ecran suivant concerne la localisation du projet : il s'agit dans le cadre de l'AAP Prototypes XD de préciser la localisation de l'assemblage principal du véhicule prototype intermédiaire et non d'indiquer un lieu d'expérimentation même si ce dernier est déjà connu (cette information sera recueillie dans un autre cadre).

Ainsi après avoir sélectionné la localisation (dans l'exemple ci-après département, EPCI, commune) il conviendra avec l'icône Crayon de **sélectionner les activités « Lieu de R&D » et « Lieu du démonstrateur »** parmi les choix proposés.

#### / Mes dossiers / Dépôt d'une demande d'aide

| Coordinateur                                    | Création du dossier 2366D0014                                                                                                    |                                                                                                    |                                |
|-------------------------------------------------|----------------------------------------------------------------------------------------------------|----------------------------------------------------------------------------------------------------|--------------------------------|
| Partenaires<br>Confidentialité                  | Cet écran permet de spécifier la localisation la plus précise de réalisation de votre<br>vous êtes une entreprise basée en Ile-de-France qui souhaite réaliser un réseau de | projet. Ne pas confondre avec la localisation de votre établisse<br>chaleur sur une commune de Bretagne, indiquez le nom de la co | ment. Exemple : s<br>ommune de |
| Description du projet<br>Localisation du projet | Bretagne.<br>Vous avez la possibilité de sélectionner une ou plusieurs localisation si nécessaire.                                                                          |                                                                                                    |                                |
| Dépenses<br>prévisionnelles                     | Type de localisation                                                                                                    |                                                                                                    |                                |
| Plan de financement<br>Ajout de documents       | Commune ~                                                                                                    | Cliquez sur un résultat de la liste de gauche pour l'ajouter à                                                                    | à la sélection                 |
| Terminer et envoyer                             | Recherche rapide dans les résultats 🕐                                                                                                    | Alpes-Maritimes                                                                                                    | Ō                              |
|                                                 | valbonne                                                                                                    | Cé de Cashie Assistella                                                                                                    |                                |
|                                                 | 1 Résultat                                                                                                    | CA de sopria Antipolis                                                                                                    | U                              |
|                                                 | Valbonne (06) +                                                                                                    | Valbonne (06)                                                                                                    | Ō                              |
|                                                 |                                                                                                    |                                                                                                    |                                |
|                                                 |                                                                                                    |                                                                                                    | Supprimer tout                 |
|                                                 |                                                                                                    |                                                                                                    |                                |
|                                                 |                                                                                                    |                                                                                                    |                                |
|                                                 |                                                                                                    |                                                                                                    |                                |
|                                                 |                                                                                                    |                                                                                                    |                                |
|                                                 |                                                                                                    |                                                                                                    |                                |
|                                                 |                                                                                                    |                                                                                                    |                                |
|                                                 |                                                                                                    |                                                                                                    |                                |
|                                                 |                                                                                                    |                                                                                                    |                                |
|                                                 |                                                                                                    |                                                                                                    |                                |
|                                                 |                                                                                                    |                                                                                                    |                                |
|                                                 |                                                                                                    |                                                                                                    |                                |
|                                                 | D Abandonner                                                                                                    | Enregistrer et quitter Enregistre                                                                                                 | r et continuer 🗕               |

## 9) La section suivante 'Dépenses prévisionnelles » est à renseigner avec attention

Les différentes zones sont à renseigner en commençant par le montant du projet puis en indiquant le régime de TVA auquel est assujetti votre entité en utilisant la liste déroulante

| / Mes dossiers / Dépôt d'un                                                                       | 'une demande d'aide                                                                                                    |                                                                                                    |
|---------------------------------------------------------------------------------------------------|----------------------------------------------------------------------------------------------------|----------------------------------------------------------------------------------------------------|
| Coordinateur<br>Partenaires<br>Confidentialité<br>Description du projet<br>Localisation du projet | r Création du dossier 2366D0014<br>Vous devez saisir le coût total du projet, le régime TVA ainsi que la lette des dépenses prévisionnelles du projet selon l<br>téléchargeable sur la fiche descriptive de votre dispositif d'aide : <u>suide d'aide au dépôt des dépenses</u> . L'exemble de<br>présenté. En application de ses systèmes d'aides, l'ADEME peut ne retenir qu'une partie des dépenses pour le calcul d<br>bouton "•" pour ajouter une ligne et le bouton "poubelle" pour en supprimer. | e guide d'aide au dépôt des dépenses<br>s dépenses liées à votre projet doit être<br>lu montant de votre subvention. Cliquez sur le |
| Dépenses<br>prévisionnelles<br>Plan de financement<br>Ajout de documents<br>Terminer et envoyer   | t total du projet *                                                                                                    | Total des dépenses prévisionnelles<br><b>0.00 €</b>                                                                                 |
|                                                                                                   | AGENCE DE L ENVIRONNEMENT ET DE LA MAITRISE DE L ENERGIE<br>Bénéficiaire - Coordinateur - Signataire                                                                                                    | 0.00€ ^                                                                                                    |
|                                                                                                   | Régime TVA ?<br>Assujetti TVA<br>Assujetti TVA<br>Non assujetti TVA                                                                                                    | + Ajouter une dépense                                                                                                    |
|                                                                                                   | Assujetti partiel TVA Soumis régime FCTVA Enregistrer e                                                                                                    | t quitter Enregistrer et continuer →                                                                                                |

Une fois ces éléments renseignés, il devient possible de fournir les dépenses prévisionnelles du projet (en cliquant sur + Ajouter une dépense).

+ Ajouter une dépense

Il faudra ajouter autant de rubrique de dépenses qu'en comporte le projet, et faire en sorte que le <u>total des</u> <u>dépenses prévisionnelles</u> qui s'actualise en continue soit cohérent avec le coût total du projet du champ en haut de page (il est possible de le réactualiser durant cette phase de déclaration des différentes natures et montant des dépenses.

(La nature des dépenses éligibles est précisée dans le document Guide des Dépenses)

/ Mes dossiers / Dépôt d'une demande d'aide

| Coordinateur                | Création du dossier 2366D0014                                                                                                    |                                              |               |
|-----------------------------|----------------------------------------------------------------------------------------------------|----------------------------------------------|---------------|
| Partenaires                 | Vous devez saisir le coût total du projet, le régime TVA ainsi que la liste des dépenses prévisionnelles du projet selon le guide d'aic                                                                            | le au dépôt des dépenses                     |               |
| Confidentialité             | téléchargeable sur la fiche descriptive de votre dispositif d'aide : guide d'aide au dépôt des dépenses . L'ensemble des dépenses li                                                                               | ées à votre projet doit être                 |               |
| Description du projet       | presente. En application de ses systèmes d'aides, l'ADEME peut ne retenir qu'une partie des dépenses pour le calcul du montant o<br>bouton "## pour ajouter une lisme et le bouton "pourbelle" pour en supportier. | le votre subvention. Cliquez s               | sur le        |
| ocalisation du projet       | energy + best slotter out "But et le postery" besterie best en tablianter.                                                                                                    |                                              |               |
| Dépenses<br>prévisionnelles | Coût total du projet *                                                                                                    |                                              |               |
| Plan de financement         | 100 000                                                                                                    |                                              |               |
| Ajout de documents          |                                                                                                    |                                              |               |
| Terminer et envoyer         |                                                                                                    | Total des dépenses prévisionne<br>100 000.00 | elles<br>)€ - |
|                             | AGENCE DE L ENVIRONNEMENT ET DE LA MAITRISE DE L ENERGIE<br>Bénéficiaire - Coordinateur - Signataire                                                                                                    | 100 000.00€                                  | ^             |
|                             | Régime TVA ?                                                                                                    |                                              |               |
|                             | Assujetti TVA –                                                                                                    |                                              |               |
|                             | LISTE DES DÉPENSES PRÉVISIONNELLES                                                                                                    | + Ajouter une dépens                         | e             |
|                             | Poste - Catégorie de dépense • Précision •                                                                                                    | Montant € •                                  |               |
|                             | Ingénierie achats des composants                                                                                                    | 30 000                                       | Ō             |
|                             | Dépenses de personnel hors fonction publ / 1 chef de projet et 1 technicien                                                                                                    | 30 000                                       | Ō             |
|                             | Prestation's extérieures - Autres dépenses d 👻 sous traitance TRUC Sarl + MACHIN SAS                                                                                                    | 20 000                                       | Ō             |
|                             | Coûtr indirects : Frais généraux, frais de str charges connexes (forfait 25% des coûts directs totaux)                                                                                                    | 20 000                                       | ī             |
|                             |                                                                                                    |                                              |               |

### Nota Bene :

- les catégories de dépense sont proposées au travers de déroulant.

- Le champ Précision est à renseigner sous forme libre, pour permettre une bonne compréhension de ce que recouvre la dépense considérée.

En cas de difficulté pour la saisie d'éléments sur ce volet (qui peut être retouché jusqu'au moment du dépôt formel de la demande d'aide voir rubrique 12 de ce tutoriel), contactez nous au travers de <u>extremedefi@ademe.fr</u> en indiquant [AAP Prototypes] et le N° de Dossier dans l'objet du mail.

Une fois tous les éléments fournis, 'Enregistrer et continuer' permet d'atteindre un second écran relatif aux dépenses.

10) Il s'agit de préciser le montage financier du projet (étant entendu que les aides accordées par l'ADEME se baseront sur l'application du taux d'aide prévu aux dépenses indiquées et du plafond d'aide selon la catégorie du véhicule proposé (cf. texte de l'AAP Prototypes XD)

En premier lieu, il convient de choisir dans le déroulant le format d'aide financière « Subvention »

| Coordinateur                | Création du dossier 2366                    | 5D0014      |           |   | Dépenses to  | otales de la str | uctu  |
|-----------------------------|---------------------------------------------|-------------|-----------|---|--------------|------------------|-------|
| Partenaires                 | Dispositif : Usine Distribuée pour l'eXtrêr | ne Défi XD  |           |   |              |                  |       |
|                             | Sollicitation d'une aide financière sous fo | orme de : 🕐 |           |   | Dépenses t   | otales de la st  | ructu |
| ocalisation du projet       | Subvention                                  | ÷           |           |   |              | 100 000          | .00   |
| Dépenses<br>prévisionnelles | Aide remboursable                           |             |           |   |              |                  |       |
| Plan de financement         | Subvention                                  |             |           |   |              |                  |       |
| Ajout de documents          | Aide remboursable et subvention             |             |           |   | 100 000.00 € | 100%             | +     |
|                             | Fonds propres                               |             |           |   | 100 000.00 € | 100%             |       |
|                             |                                             |             |           |   |              |                  |       |
|                             | Aides publiques 💡                           |             |           |   | 0.00 €       | 0%               | +     |
|                             |                                             |             | ?         |   |              |                  |       |
|                             | ADEME -                                     | Précision   | Escomptée | - | Montant €    | 0%               | Ō     |
|                             |                                             |             |           |   |              |                  |       |
|                             | Aides privées                               |             |           |   | 0.00 €       | 0%               | +     |
|                             |                                             |             |           |   |              |                  |       |

Puis il faut inscrire l'<u>aide ADEME escomptée (30 k€, 40k</u>€ ou 60k€ sont les montants d'aide attendus selon la catégorie de prototype, sous réserve d'atteindre les dépenses suffisantes avec un taux d'aide de 70%). Le champ à côté de la mention ADEME est un champ libre, merci de préciser la catégorie de prototype du projet.

Le montant de votre <u>apport sur fonds propre est calculé</u> automatiquement

| / Mes dossiers / Dépôt d'une d | emande d'aide                                         |                |                   |                 |                 |        |
|--------------------------------|-------------------------------------------------------|----------------|-------------------|-----------------|-----------------|--------|
| Coordinateur                   | Création du dossier 2366D0014                         |                |                   |                 |                 |        |
| Partenaires                    | Sollicitation d'une aide financière sous forme de : ? |                |                   | Dépenses to     | tales de la str | ucture |
| Confidentialité                | Subvention                                            |                |                   |                 | 100 000         | 00 €   |
| Description du projet          | Subvention                                            | _              |                   |                 | 100 000         | .00 C  |
| Localisation du projet         |                                                       |                |                   |                 |                 |        |
| Dépenses<br>prévisionnelles    | PLAN DE FINANCEMENT PREVISIONNEL DU PROJET            |                |                   |                 |                 |        |
| Plan de financement            | Auto-financement                                      |                |                   | 30,000.00 €     | 30%             | +      |
| Ajout de documents             |                                                       |                |                   | 20.000.00.0     | 2004            |        |
| Terminer et envoyer            | Fonds propres                                         |                |                   | 30 000.00 €     | 30%             |        |
|                                | Aides publiques 🧿                                     | ?              |                   | 70 000.00 €     | 70%             | +      |
|                                | ADEME                                                 | km/ł Escomptée |                   | 70 000          | 70%             | Î      |
|                                | Aides privées                                         |                | _                 | 0.00€           | 0%              | +      |
|                                | Abandonner                                            |                | Enregistrer et qu | litter Enregist | rer et contin   | uer →  |

Nota : il est également possible de faire figurer une (d') autre(s) aide(s) obtenue(s) en dehors de l'ADEME pour le projet ; dans tous les cas le cumul des aides publiques ne devra pas dépasser 70%, conformément à l'encadrement communautaire des aides à la RDI. Les rubriques correspondantes pour d'autres aides publiques ou privées s'obtiennent en utilisant les boutons + des rubriques Aides publiques, Aides privées.

Poursuivre en cliquant sur enregistrer et continuer

11) Ajout des pièces demandées dans l'appel à projet

#### / Mes dossiers / Dépôt d'une demande d'aide

| Coordinateur           | Création du dossier 2366D0014                                                                                      |                                              |                               |                               |
|------------------------|----------------------------------------------------------------------------------------------------|----------------------------------------------|-------------------------------|-------------------------------|
| Partenaires            | Dispositif : Usine Distribuée pour l'eXtrême Défi XD                                                               |                                              |                               |                               |
| Confidentialité        | ALOUITER DES DOCUMENTS AU DOSSIER                                                                                  |                                              |                               |                               |
| Description du projet  | AJOUTER DES DOCUMENTS AU DOSSIER                                                                                   |                                              |                               |                               |
| Localisation du projet | Merci de joindre ici les documents nécessaires à l'étude de<br>Télépheren les modèles (les multiples et encodés) : | votre dossier, selon la liste suivante.      |                               |                               |
| prévisionnelles        | Toutes les pièces doivent être déposées pour pouvoir conti                                                         | nuer.                                        |                               |                               |
| Plan de financement    |                                                                                                    |                                              |                               |                               |
| Ajout de documents     | DOCUMENTS ATTENDUS : 6                                                                                             |                                              |                               |                               |
| Terminer et envoyer    | Attestation santé financière 2022                                                                                  | 🛃 Modèle à remplir                           |                               |                               |
|                        | Volet Financier - Générique                                                                                        | 🛃 Modèle à remplir                           |                               |                               |
|                        | PrEVer - Demande de subvention des associations -<br>Cerfa 12156 - 2022                                            | 🛃 Modèle à remplir                           |                               |                               |
|                        | Declaration des Aides de Minimis                                                                                   | 🛃 Modèle à remplir                           |                               |                               |
|                        | RIB                                                                                                    |                                              |                               |                               |
|                        | Descriptif technique (format Word ou PDF) selon<br>la trame figurant en Annexe B du CdC de l'AAP UD                |                                              |                               |                               |
|                        | DOCUMENTS AJOUTÉS :                                                                                                |                                              |                               |                               |
|                        | Aucun document                                                                                                    |                                              |                               |                               |
|                        | Vous avez déposé 0 pièces sur les 6 attendues. Assurez-vo<br>continuez.                                            | ous que toutes les pièces nécessaires pour t | raiter votre projet sont bien | présentes puis enregistrez et |
|                        | Ajouter un document                                                                                                |                                              |                               |                               |
|                        | Abandonner                                                                                                    |                                              | Enregistrer et quitter        | Enregistrer et continuer →    |

## Rq : La capture d'écran ci-dessus ne correspond pas à l'AAP Prototype, ne pas tenir compte du nombre et des appellations des pièces attendus

C'est dans cet écran qu'il faut rajouter les éléments obligatoires

- Dossier Technique Prototype rempli,
- RIB,
- Attestation de Santé Financière
- Attestation RGPD

Ainsi que les documents optionnels comme le Cerfa pour la demande d'aide des associations

NB : Attention, bien que qualifié d'optionnel (car les proposants peuvent être des sociétés) les associations ont obligation de renseigner les documents Cerfa pour solliciter formellement une demande d'aide à l'ADEME

Les modèles de document sont récupérables avec le bouton Les documents complétés sont à uploader en utilisant par la suite le bouton De Ajouter un document

Un message d'alerte similaire à la capture suivante s'affiche au moment du passage à l'écran suivant, et vous indique si le nombre de pièces déposées n'est pas égal au nombre attendu.

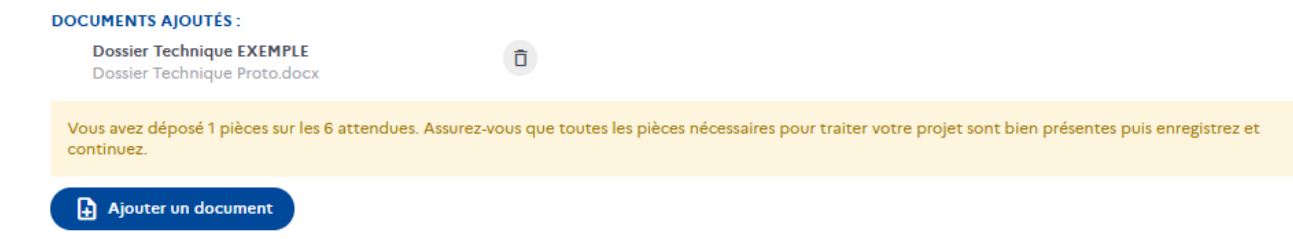

Si tout est bien renseigné vous pouvez atteindre l'étape finale de dépôt de la demande d'aide

#### 12) Dépôt de la demande d'aide

Ce dernier écran marque la fin du process de saisie de la demande d'aide.

| Coordinateur           | Création du dossier 2366D0014                                                                                                    |                        |                      |
|------------------------|----------------------------------------------------------------------------------------------------|------------------------|----------------------|
| Desteraises            |                                                                                                    |                        |                      |
| Partenaires            | Dispositif : Usine Distribuée pour l'eXtrême Défi XD                                                                                                    |                        |                      |
| Confidentialité        | Votre demande va être envoyée à l'ADEME avec le numéro de dossier - 2366D0014                                                                                                    |                        |                      |
| Description du projet  | Merci de vérifier que toutes les informations sont correctes avant de cliquer sur le bouton terminer                                                                                                    |                        |                      |
| Localisation du projet | Vous pouvez accéder à chaque page en utilisant le menu de gauche.                                                                                                    |                        |                      |
| Dépenses               | 1 115 5                                                                                                    |                        |                      |
| prévisionnelles        | Anrès cette étane la demande ne sera nlus modifiable                                                                                                    |                        |                      |
| Plan de financement    | Apres cette etape la demande ne sela plos modinable.                                                                                                    |                        |                      |
| Ajout de documents     | Voulez-vous continuer 2                                                                                                    |                        |                      |
| Terminer et envoyer    |                                                                                                    |                        |                      |
|                        |                                                                                                    |                        |                      |
|                        | The structure of the structure of the st | F                      |                      |
|                        | Abandonner                                                                                                    | Enregistrer et quitter | Envoyer la demande → |

Il est recommandé de bien prendre le temps de reparcourir les différents écrans du dossier accessibles en cliquant sur les éléments de la colonne de gauche, pour le cas échéant reprendre certaines informations.

La demande est finalisée par appuie sur le bouton bleu 'Envoyer la demande'. Une fois que la demande est envoyée, il n'est plus possible de modifier le dossier. Si vous souhaitez pouvoir encore modifier la demande il faut 'Enregistrer et quitter'.